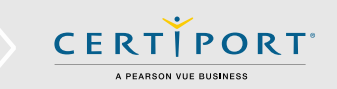

www.certiport.com

# **Guide Summary**

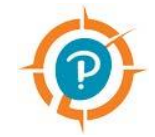

Supplemental exam launch requirements were added as an administrative function in July 2017. Two optional items were created that would require a Test Candidate to meet certain criteria before being eligible to launch any Certiport certification exams using Compass for Windows or Compass for Mac.

## Launch Requirements Explained

Both requirements are similar in that they will check against information stored in the Certiport website under your CATC or under a Test Candidate's profile to ensure that a Test Candidate cannot begin an exam without one, or both, of the requirements in place:

- **<u>Require Exam Group and Teacher Name:</u>** The first item will require that *Exam Groups* have an associated Teacher and that Test Candidates associate their exams with an *Exam Group* at the time the exam is launched.
- **<u>Require Student ID</u>**: The second item will require that a Test Candidate have a *Student ID* number present in their profile at the time the exam is launched. Student IDs are manually entered via the Test Candidate profile or populated during <u>Bulk Registration</u>.

The requirements can be used separately or together; no additional requirements are created when both items are used in conjunction. For detailed information on Exam Groups, see our <u>quick reference guide</u>.

# Accessing and Applying the Requirements

To set either of the new requirements, you must log in to the Certiport website as an **Organization Administrator** (Organization Members cannot edit the Org Profile). See our <u>Managing Associations</u> page for more information.

- 1. Navigate to <u>www.certiport.com</u> and log in.
- 2. Change the dropdown at the top of the screen to Organization Administrator.
- 3. Click on the *Org Profile* tab.

**PRODUCT TRAINING – APRIL 2022** 

| Organization A | dministrator      |                       |                          | ORG P              | ROFIL      | E         |         |
|----------------|-------------------|-----------------------|--------------------------|--------------------|------------|-----------|---------|
|                | PORT <sup>*</sup> | Welcome<br>Organizati | I on Administrator       |                    | My Profile | LOGOFF    | Support |
| MYCERTIPORT    | PURCHASE          | REPORTS               | TRAINING & TOOLS         | ORG PROFILE        | EXAM GR    | OUPS      |         |
|                | WO                | elcom<br>rganiz       | ne to the C<br>ation web | Certiport<br>page. | :          | IMPORTANT | NOTICES |

© 2022 Certiport, a business of NCS Pearson, Inc.

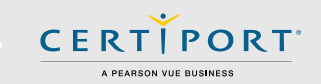

4. The Org Profile page will appear. The requirements are located on the first (*Main Info*) tab.

![](_page_1_Picture_3.jpeg)

The requirements are now in effect. Please note that although the settings force the requirements and prevent an exam from launching until the requirements are met, it is still up to the Test Candidate to ensure that they select an Exam Group when launching an exam, and to edit a Student ID in their profile (if missing). It will also be up to an Organization Administrator to ensure that Exam Groups are created, and that a Teacher is associated to each one (see next section).

### **Vetting the Requirements**

**Require Exam Group and Teacher Name:** To ensure that you do not encounter errors when testing, an Organization Administrator can check their existing Exam Groups to see if they have an associated Teacher.

- 1. Navigate to <u>www.certiport.com</u> and log in.
- 2. Change the dropdown at the top of the screen to *Organization Administrator*.
- EXAM GROUPS

3. Click on the *Exam Groups* tab.

| A PEARSON VUE BUSI                                                                                            | Course Description                                                                                                    | Exam Group ID#                                                                                                    | Status                                                   |
|----------------------------------------------------------------------------------------------------|----------------------------------------------------------------------------------------------------|----------------------------------------------------------------------------------------------------|----------------------------------------------------------|
| ERTIPORT PU Miss Larsen's Class                                                                               |                                                                                                    | 1241262                                                                                                    | Active *                                                 |
| MOS Testing - Fall 2017                                                                                       |                                                                                                    | 1241255                                                                                                    | Active                                                   |
| Groups                                                                                                    | 7                                                                                                    | : 11.6 C.W. L. 11                                                                                                    |                                                          |
| 90041308 - Spa                                                                                                | dicates the Exam Group needs to have a teacher name                                                                                                    | e assigned before exams for this group can be del                                                                     | livered.                                                 |
|                                                                                                    |                                                                                                    |                                                                                                    |                                                          |
| DUPS                                                                                                    |                                                                                                    |                                                                                                    |                                                          |
|                                                                                                    |                                                                                                    |                                                                                                    |                                                          |
| Course Description                                                                                            | Exam Group IDi A red message will                                                                                                    | appear under the table indicati                                                                                       | ing that any Exan                                        |
| Course Description                                                                                            | Exam Group ID<br>1241262<br>1241255<br>1241255                                                                                                    | appear under the table indicati                                                                                       | ing that any Exan                                        |
| Course Description                                                                                            | Exam Group ID<br>124126<br>124255<br>te assigned before exams for this g                                                                                                    | appear under the table indicati<br>risk in the status column will re                                                  | ing that any Exan<br>equire an associat                  |
| m Group<br>Status column indicates the Exam Group needs to have a teacher nam<br>in Group                     | Exam Group ID<br>1241262<br>1241255<br>A red message will a<br>Group with an astel                                                                                                    | appear under the table indicati<br>risk in the status column will re                                                  | ing that any Exan<br>equire an associat                  |
| In Group Course Description Group Status column indicates the Exam Group needs to have a teacher nam in Group | Exam Group 10<br>1241222<br>1241255<br>ne assigned before exams for this of<br>Teacher before study                                                                                                    | appear under the table indicati<br><i>risk</i> in the <i>status column</i> will re<br>dents can take exams in this Ex | ing that any Exan<br>equire an associat<br>am Group. The |
| In Group Course Description In Group Action Indicates the Exam Group needs to have a teacher nam In Group     | Exam Group 10<br>124122<br>124125<br>ne assigned before exams for this of<br>ry, finc   Privacy and Cookies Pol<br>where a backgroup devices before a scheme in the scheme in the sc | appear under the table indicati<br>risk in the status column will re<br>dents can take exams in this Ex               | ing that any Exan<br>equire an associat<br>am Group. The |

**PRODUCT TRAINING – APRIL 2022** 

![](_page_2_Picture_1.jpeg)

#### **Requiring an Exam Group:**

When selected, this requirement is as simple as having the Test Candidate select an existing Exam Group from the dropdown list during the Compass exam launch pathway.

| <ul> <li>Exam Group</li> <li>Do you want to associate your exam with an exam group?</li> <li>No</li> <li>Yes</li> </ul> | <b>Tip:</b> For detailed information on<br>Exam Group setup, please refer t<br>the <u>Exam Groups</u> quick reference<br>guide. | 0 |
|----------------------------------------------------------------------------------------------------|----------------------------------------------------------------------------------------------------|---|
| Select Exam Group                                                                                                    | ~                                                                                                    |   |
| OR<br>Enter exam group                                                                                                  |                                                                                                    |   |
|                                                                                                    |                                                                                                    |   |

**Note:** If an Exam Group is not selected, or the selected Exam Group does not have an associated Teacher (previous section), an error will display upon launch.

#### **Requiring a Student ID:**

To ensure you do not receive an error launching an exam with this requirement, a Test Candidate must have a Student ID populated in the Certiport profile. Organization Administrators or even Certiport Customer Service cannot enter the Student ID. A Test Candidate must perform these steps:

- 1. Navigate to <u>www.certiport.com</u> and log in.
- 2. Click on *My Profile*.

![](_page_2_Picture_10.jpeg)

3. In the first tab (*Certiport*), click on the orange *Edit* button.

![](_page_2_Picture_12.jpeg)

|    | <b>•</b>  |              |      |
|----|-----------|--------------|------|
| CE | RT        | PO           | R T° |
|    | A PEARSON | VUE BUSINESS |      |

| Your email address will be req<br>with others ( <i>Certiport Privac</i> | lired if you forget your username or password and for official Co<br>y Statement). | rtiport communications. Certiport will not share your personal information |
|-------------------------------------------------------------------------|------------------------------------------------------------------------------------|----------------------------------------------------------------------------|
| Email:*                                                                 | example@certiport.com                                                              |                                                                            |
| Phone:                                                                  |                                                                                    |                                                                            |
| Student ID:                                                             | 123456                                                                             |                                                                            |

- 4. In the Contact Information section, fill in a Student ID.
- 5. To save the changes, click the *Submit* button.
- 6. To exit My Profile, click the *Finish* button.

![](_page_3_Picture_6.jpeg)

Note: If a Test Candidate does not have a Student ID in their profile, an error will display upon launch.

**Important Note on Bulk Registration:** If your CATC is going to employ Bulk Registration, you must populate one of the columns with a Student ID in the Unicode export file, or the Test Candidate will need to manually enter an ID as described above. Please refer to the <u>Bulk Registration</u> quick reference guide for detailed information.

## **Contacting Support**

Find <u>Answers</u> online or Contact Support through Phone, Email, or Live Chat. Support is available Monday through Friday 6am to 5pm MT